# Contents

| 1.  | Important safety instructions | 2  |
|-----|-------------------------------|----|
| 2.  | Accessories                   | 3  |
| 3.  | View of main unit             | 4  |
| 4.  | Device connections            | 6  |
| 5.  | Cautions on battery charging  | 8  |
| 6.  | Getting started               | 9  |
| 7.  | Device Settings               | 10 |
| 8.  | Connecting to Wi-Fi           | 12 |
| 9.  | FM Transmitter                | 13 |
| 10. | Navi Menu                     | 14 |
| 11. | Programme Interface           | 15 |
| 12. | Autorouting                   | 19 |
| 13. | Additional Features           | 21 |
| 14. | Troubleshooting               | 22 |

# Important Safety Instructions

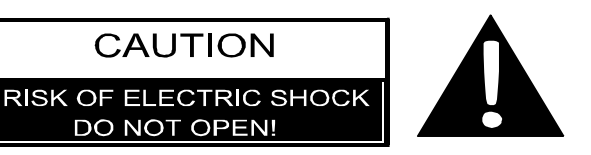

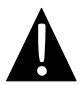

The exclamation point within an equilateral triangle is intended to alert the user to the presence of important operating and maintenance (servicing) instructions in the literature accompanying the appliance.

### CAUTION

- 1. To reduce the risk of electric shock, do not remove the cover (or back). No user-serviceable parts inside. Refer servicing to qualified service personnel.
- 2. The manufacturer should not hold responsibility for the damage caused by any substitutions and modifications of the product without authorization from the manufacturer or authorized unit.

#### WARNING

The device should not be exposed to dripping or splashing and no objects filled with liquids should be placed on the device.

| ITEM                          | NAME                            | QTY |
|-------------------------------|---------------------------------|-----|
|                               | Car Charger                     | 1   |
|                               | USB Cable                       | 1   |
|                               | Stylus Pen                      | 1   |
| _                             | Stylish Carry Case              | 1   |
| Pressee Australian Australian | User Manual                     | 1   |
| Prestigio                     | Warranty Card                   | 1   |
|                               | Driver/Document CD              | 1   |
| 8.0                           | Smart Mount                     | 1   |
| Prestigio                     | User guide<br>(for smart mount) | 1   |

EN-3

### Front and Side View

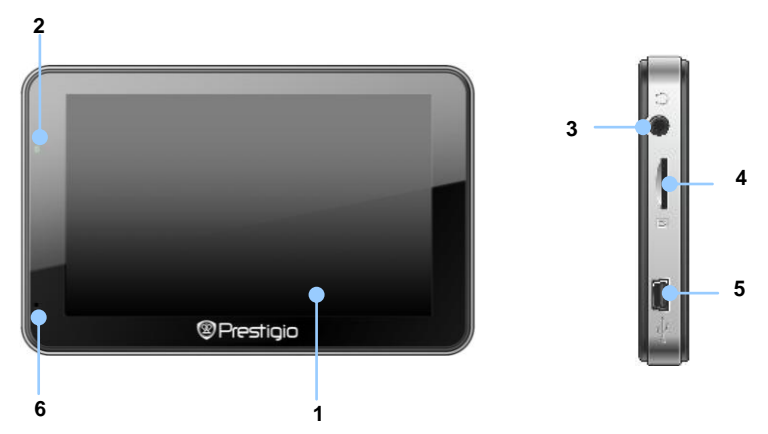

#### 1. LCD Touch Screen

Tap the screen with touch pen or finger to select menu commands or to enter information.

#### 2. Battery Status Indicator

The indicator glows in bright green colour when battery is fully charged and in red color when charging.

#### 3. Earphone Jack

Connects to earphones or headsets.

#### 4. microSD Slot

Receiving microSD memory card for data access or memory expansion.

#### 5. mini USB Port

Connection to USB Cable for data access or battery charging

#### 6. Microphone

Records sound.

# View of Main Unit

### Rear and Top View

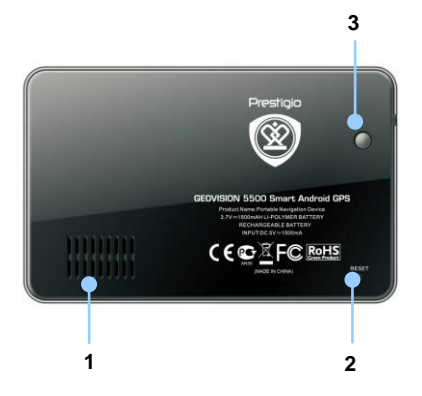

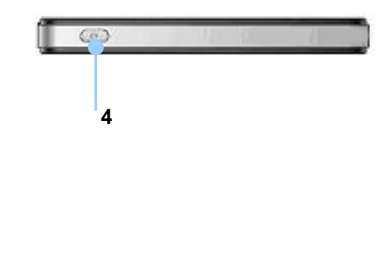

1. Speaker

Emits sound, voice or music.

2. Reset Button

Press to reboot the device.

3. Light Sensor

Adjust the brightness of touch screen

4. Power Button

Press to power the device ON/OFF.

# **Device Connections**

### Inserting microSD Card

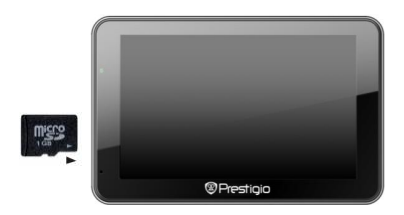

- To insert a microSD card, place the connector towards the device and the card label towards the front side of the device.
- To remove a microSD card, gently press the edge of the card to release the safety lock and pull the card out of the slot.

#### NOTE:

Please always make sure that no application is accessing the microSD card before extraction.

### Connecting to External USB Device (Charging)

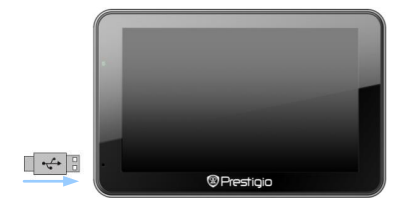

- Insert the USB connector into the appropriate USB port.
- Insert the other USB connector into the USB port on PC to start charging.

## Connecting to Car Charger

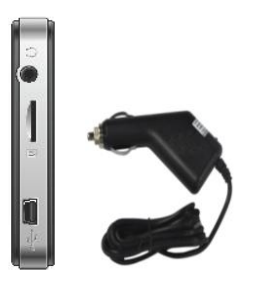

- Insert the USB connector into the appropriate USB port.
- Insert car charger connector into vehicle 12V accessory/cigarette socket to start charging.

### NOTE:

Please connect the car charger to vehicle 12V accessory/cigarette socket after the vehicle engine is started to protect the device from sudden surges in current.

### About Rechargeable Battery

The device is equipped with a built-in rechargeable battery. Please fully charge the battery (for at least 5 hours) before initial use. The battery status indicator glows in red color when charging and turns bright green color when charging is complete. Charging time is approximately 4 hours.

### Working conditions and precautions for the rechargeable battery

- Devices with new batteries should be fully charged before initial use.
- It is not necessary to start charging the device before the battery is fully discharged.

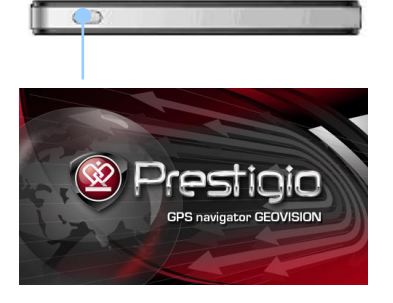

- Press and hold **Power Button** to turn on the device.
- Shortly after the greeting screen is shown, the main menu will be displayed.
- Tap the corresponding buttons with touch pen included to navigate through various functions.

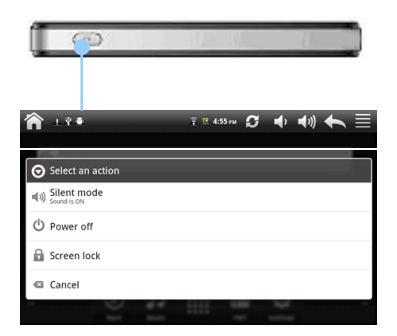

- Press and hold Power Button to turn off the device for about 8 seconds, the left side interface will be shown
- Tap Silent mode to silence all sounds ; Tap Power off to turn the device off; Tap Screen lock to sleep the device; Tap Cancel to close the current window

# **Device Settings**

| 1            | ¥ 🔹 🛛 🔋 🥶 05:40 💋 🦛 🗮    |
|--------------|--------------------------|
| Setti        | ngs                      |
| (((•         | Wireless & networks      |
| <b>\</b> I≌  | FM Transmit              |
| <b>\$</b> >> | Sound                    |
| 0            | Display                  |
|              | Location & security      |
|              | Applications             |
| Ø            | Accounts & sync          |
| ш            | Privacy                  |
|              | SD card & device storage |
| ď            | Search                   |
|              | Language & Keyboard      |

- In the main menu, tap on it to enter the device settings.
- Move up & down to display other settings.

| Wireless&network         | Configure the wireless connections,eg: Wi-Fi                                                                              |
|--------------------------|----------------------------------------------------------------------------------------------------|
| FM Transmit              | Transmit audio signals from the navigator to radio set                                                                    |
| Sound                    | Adjust sound volume, mute device, or enable warning messages                                                              |
| Display                  | Set the screen brightness, auto-rotate, animation & screen timeout                                                        |
| Location&security        | Select the sources to use when determining the location, such as wireless networks, GPS satellites, Set up SIM card lock. |
| Applications             | Manage applications & installation of new programs                                                                        |
| Accounts &sync           | Log in / out from the social network accounts, such as Google<br>Account, Exchange ActiveSync account.                    |
| Privacy                  | Erases all data on the device                                                                                             |
| SD card & device storage | Check the available storage card & device memory                                                                          |

# **Device Settings**

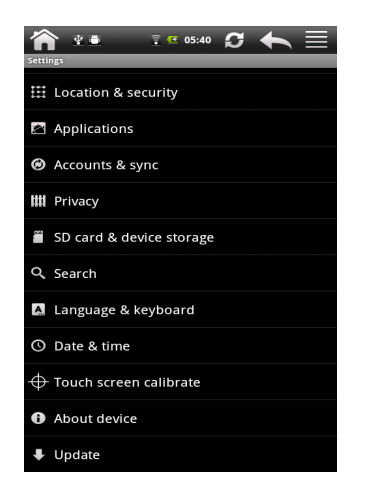

- In the main menu, tap on at to enter the device settings.
- Move up & down to display other settings.

| Search                 | Choose what to search on the device & set Google search options                                                                                        |  |
|------------------------|----------------------------------------------------------------------------------------------------|--|
| Language& keyboard     | Set the operating system language & onscreen keyboard options                                                                                          |  |
| Date & time            | Set up Time Zone/Date/Time.                                                                                                    |  |
| Touch screen calibrate | Calibrate the screen when position deviation occurs.                                                                                                   |  |
| About device           | View the device system info, such as network type & name,<br>battery power level, Model number, legal information &<br>software version of the device. |  |
| Update                 | Update to the latest available software                                                                                                    |  |

Connecting to Wi-Fi

• Select Settings icon to access the list of options. Select Wireless & networks.

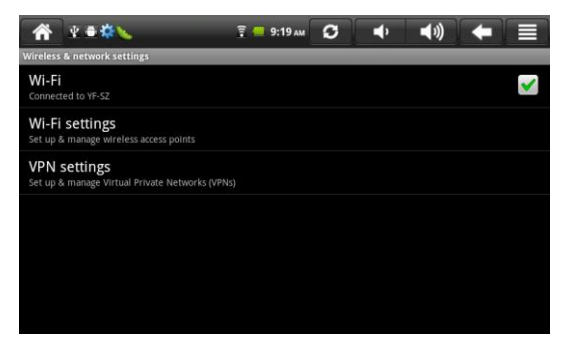

- If the Wi-Fi is off, tap on i and switch it to v. Then select the Wi-Fi settings.
- The device will scan for available Wi-Fi networks and display them at the bottom of the screen.
- Tap on the network you want to connect to. Then tap inside the Wireless password field to make the virtual keyboard appear. Enter the required network information, tap on **Done**, and then tap on **Connect**.
- Your device will now attempt to establish a connection to the Wi-Fi access point with the network parameters you entered. After connecting to a Wi-Fi network, the 
   icon appears on the status bar on the right side of the Home screen.

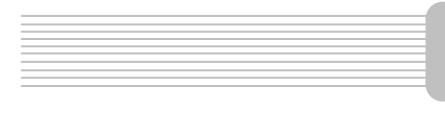

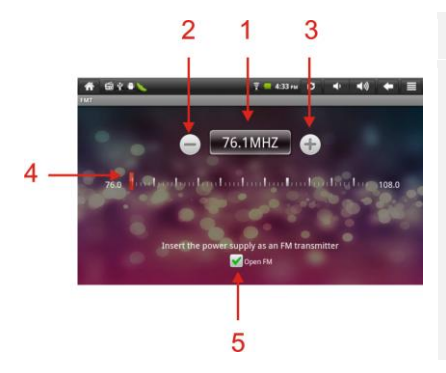

- 1. FM radio frequency
- Tap on s or drag the cursor to tune FM frequency down.
- 3. Tap on to drag the cursor to tune FM frequency up.
- 4. Drag to tune in to a frequency on FM band
- 5. Switch on/off FM radio

(Note: Please make sure GPS is connected to the car charger before using FM Transmitter)

# Navi Menu

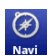

Tap on the icon with a the Home screen to enter the following interface:

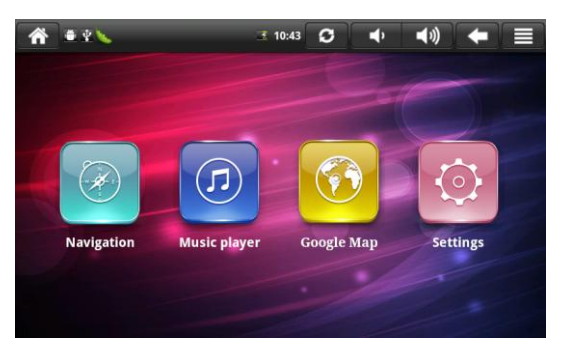

Tap on the sub-menu

,the interface will show as below:

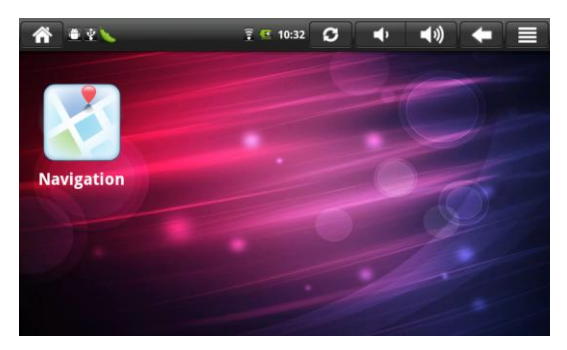

In this interface, there is a list of navigation applications if you have loaded in the device, here the device comes with Navitel 5.0.

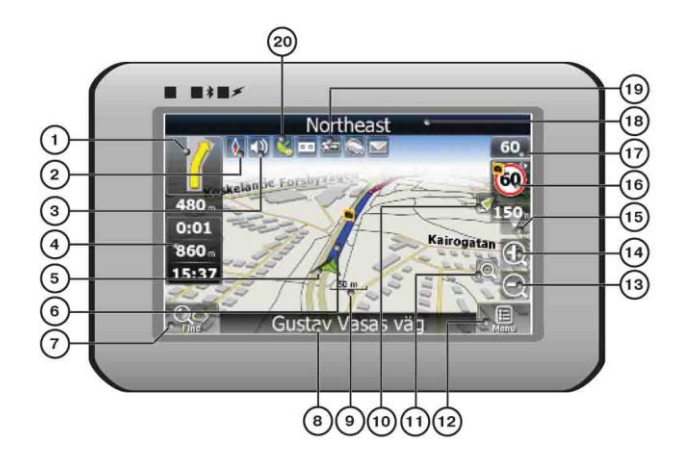

| No. | Name                  | Function                                                                                                    |
|-----|-----------------------|----------------------------------------------------------------------------------------------------|
| 1   | Next maneuver         | Next maneuver on the way and distance up to it. Press this Icon to open route options menu.                                                                               |
| 2   | Compass               | Press the compass loon to edit map rotation mode, map view and day/night mode.                                                                                            |
| 3   | Sound                 | Press this button to turn on/off voice and sound effects.                                                                                                    |
| 4   | Information<br>panels | Display time until the end of the trip, total route length, and arrival time.                                                                                             |
| 5   | GPS-cursor            | If GPS connection is established, displays your current location.                                                                                                    |
| 6   | Route                 | Route you are currently navigating displays as a wide blue line.                                                                                                    |
| 7   | Search                | Press this button to enter the search menu and to find specific<br>address or object (you can find more Info about Search In<br>~Functionality~ section)                  |
| 8   | Information<br>panel  | Shows street name you are currently moving on. Available only<br>if GPS or GLONASS connection is established. If there is no<br>street name, the direction will be shown. |
| 9   | Scale                 | Map current scale.                                                                                                    |

| No. | Name               | Function                                                           |
|-----|--------------------|--------------------------------------------------------------------|
|     | Return to          | You can see the green arrow at the top of the screen if the map    |
| 10  | current            | was moved relative to your position. Press it to return view to    |
|     | location           | your current location.                                             |
|     |                    | If you zoom In/out with ~Autozoom~ function activated, this        |
| 11  | Autoscale          | function will deactivate for a period according to settings. Press |
|     |                    | this button to activate ~Autozoom~ function manually.              |
| 12  | MENU               | Press to enter the Main Menu.                                      |
| 13  | Zoom Out           | Decrease map scale.                                                |
| 14  | Zoom In            | Increase map scale.                                                |
| 15  | Man slope          | Press "Up"/"Down" to slope the map. Available only if scale is     |
| 15  | Map slope          | between 5 and 300 m.                                               |
|     | Speedcam<br>window | When you approach a speed camera with visual warnings being        |
|     |                    | activated the window will appear In upper right comer at the       |
| 16  |                    | screen. This window shows you permitted speed and distance         |
|     |                    | left. Press the window to turn On/Off speed exceeding              |
|     |                    | sound warnings.                                                    |
| 17  | Speed              | Current speed. Available only with GPS connection established.     |
|     | Information        | Shows street name you are currently moving on. Available only      |
| 18  | nanel              | if GPS or GLONASS connection is established. If there is no        |
|     | paner              | street name, the direction will be shown.                          |
| 10  | Batton             | Icon displays battery life. Press it to open window with full      |
| 19  | Dattery            | information about battery life and remaining memory.               |
| 20  |                    | GPS connection button. Green icon - connection enabled, white      |
|     | GPS                | icon – function disabled. Green icon also has a dot at different   |
|     |                    | color: red - no connection, yellow - poor connection, green -      |
|     |                    | connection established.                                            |

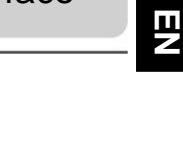

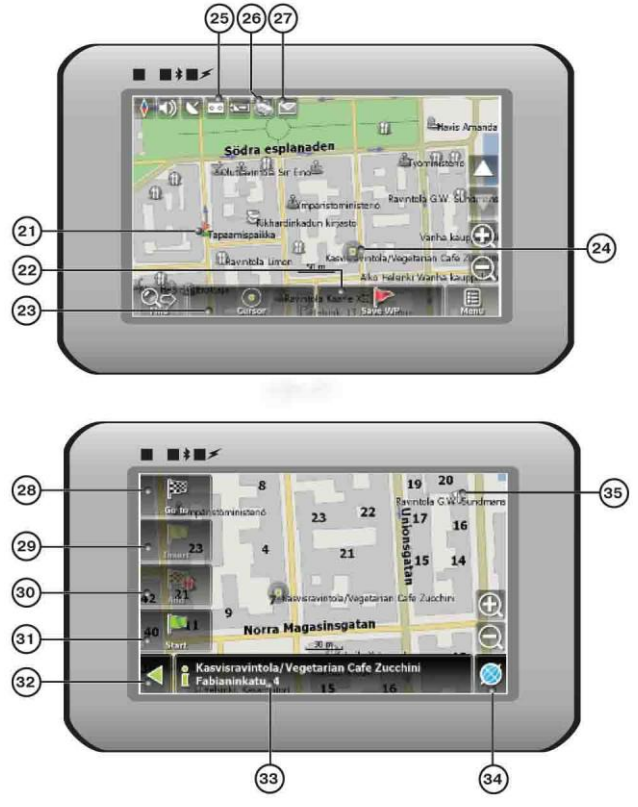

| No. | Name     | Function                                                                        |
|-----|----------|---------------------------------------------------------------------------------|
| 21  | Waypoint | Waypoints are manually created by the user and display with red flags on a map. |
| 22  | "SaveWP" | Saves current mark on map as a waypoint.                                        |

| No. | Name               | Function                                                                                                    |
|-----|--------------------|----------------------------------------------------------------------------------------------------|
| 23  | "Cursor"           | Shows the menu of mark on map                                                                                                    |
| 24  | Mark on map        | Touch the screen with a stylus to set a mark. You can save this mark as a way point add it to the route or see object's characteristics the mark was set on. |
| 25  | Track record       | Track record. Green icon - track record enabled, white icon function disabled.                                                                               |
| 26  | Traffic Jams       | Press this icon to edit "Navitel.Traffic Jams." function.                                                                                                    |
| 27  | Navitel.SMS        | Button is used to read/send SMS-messages and to work with coordinates given there. Figure near the icon displays number of unread messages.                  |
| 28  | "Go To"            | "Mark on map" becomes the end point of the route.                                                                                                    |
| 29  | Insert             | "Mark on map" becomes the middle point of the route                                                                                                    |
| 30  | "Add"              | "Mark on map" becomes the end point of the route, whereas previous end point becomes middle point.                                                           |
| 31  | "Start"            | "Mark on map" becomes the start point of the route. You should turn off your GPS/GLOANASS-receiver.                                                          |
| 32  | Back               | Depends on way you got to this screen , returns back to "Map" screen or to find menu.                                                                        |
| 33  | Info               | Info about current "Mark on map" position. Tap to see more.                                                                                                  |
| 34  | Back to map        | Returns to the "Map" page                                                                                                    |
| 35  | Object of interest | Different objects on map (traffic lights, metro stations, petrol stations etc.).                                                                             |

### Autorouting

In order to create a route automatically, from the current position to the destination point, tap with the stylus pen on the place on the map where the final point is, tap on the "Cursor" button and in the context menu choose "Go to" (Fig. 1). The calculated route will be shown on the map in blue color with highly visible dark border (Fig. 2). Please, note that in case of non-routable maps, the route will represent a straight green line from your position to the destination point, ignoring the existing buildings, roads, etc.

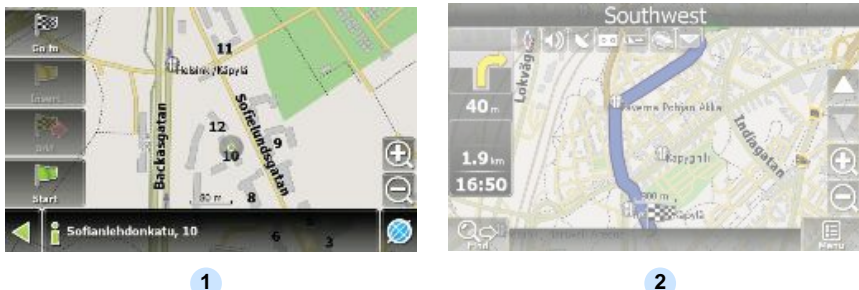

### Autorouting using search

Find an object of interest using "Search" and press it with stylus, then select "Go To" item from the menu. Apart from this item there are also "Insert" — add a point between two points of existing route, and "Add" — point is added to the end of a route and continues it. Both items are available only with existing route.

### Manual route creation

The difference of this route creation method from previous two is what you can set a start point and a destination point.

To create a route, press a map using stylus, press the "Cursor" (Fig. 1) button and "Start" button after the menu appears (Fig. 2). Then find the destination point and press "Cursor" — "Go To" (Fig. 3). If you using maps supports autorouting, route will be created referring to this data and will be the shortest or the quickest. Otherwise waypoints will be connected with strait green lines.

Please note! If GPS-receiver is active, you cannot set the start point!

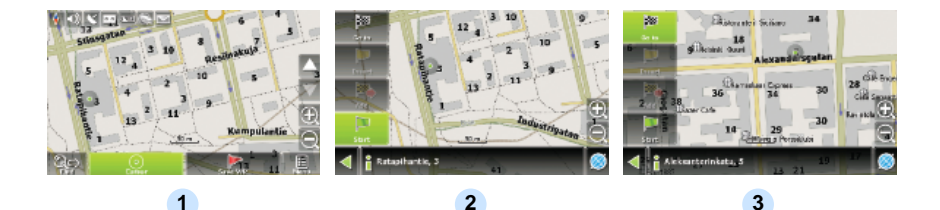

If your device has GPRS-module, or provides Internet connection via the GPRS-module of your mobile phone through Bluetooth, you will be able to use some «Navitel.Navigator» software features like «Navitel.Traffic» and

### Navitel.Traffic

«Navitel SMS» services

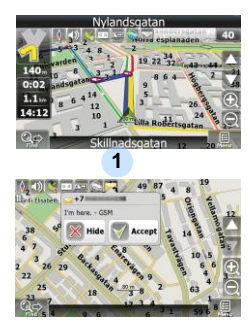

2

Using this service you can see the traffic situation in Russia, Ukraine, Belarus or any other country you have official map for. To set the service, go to "Settings" -> «On-line services» -> "Traffic Jams". When the service is active, the roads *are* colorized in different colors, which mean: red - traffic jam, pink - movement is complicated, yellow - movement is a bit complicated, green - favorable traffic(1).

### Navitel.SMS

The special window will appear on the screen when you receive the Navitel.SMSI2]. Select "Hide" to hide it or "Accept" to see options.

#### Note:

For more detailed information regarding the functionality of Navitel 5.0 software, please, refer to the complete user manual on CD, or to www.prestigio.com.

# Troubleshooting

#### NOTE:

Immediately turn off the device and disconnect the power adapter if the device is not working properly. Never try to repair the unit without authorized professionals for it may damage the unit.

| PROBLEM                                                            | POSSIBLE CAUSE                                          | POSSIBLE SOLUTION                                                                                                    |
|--------------------------------------------------------------------|---------------------------------------------------------|----------------------------------------------------------------------------------------------------|
|                                                                    |                                                         |                                                                                                    |
| Users can't turn<br>on the unit.                                   | The adaptor doesn't connect well.                       | Connect the adaptor correctly.                                                                                                    |
|                                                                    | The built-in rechargeable battery is weak.              | Use the adaptor to supply power or charge the battery.                                                                            |
|                                                                    |                                                         |                                                                                                    |
| There is no sound.                                                 | The volume may be turned down or mute.                  | Turn up the volume or turn on the sound output.                                                                                   |
|                                                                    |                                                         |                                                                                                    |
| There is no picture.                                               | The brightness may be turned down.                      | Adjust the brightness of the LCD.                                                                                                 |
|                                                                    |                                                         |                                                                                                    |
| The unit can't<br>receive satellite<br>signals or can't<br>orient. | The unit may be obstructed by buildings or metal block. | Make sure to use the unit<br>out of room; if in the<br>vehicle, you can use the<br>external GPS antenna to<br>solve this problem. |

Use the adaptor to supply

### PROBLEM

#### POSSIBLE CAUSE POSSIBLE SOLUTION

The unit can receive signals now but can't then; signals received are not stable.

| The built-in rechargeable battery is weak.                         | power or charge the battery.   |
|--------------------------------------------------------------------|--------------------------------|
| The unit may be obstructed by veil, such as heat insulation paper. | Remove the veil.               |
| Swing of the unit is too great.                                    | Avoid great swing of the unit. |

# Disclaimer

As the Prestigio products are constantly updated and improved, your device may have a slightly different appearance or modified functionality than presented in this Quick start Guide.

To establish connection with PC for data access and synchronization, please execute setup file included in the Driver/Documentation CD or download the file from Microsoft website to install:

Microsoft Active Sync® software for operating system Microsoft XP or earlier versions

(http://www.microsoft.com/windowsmobile/en-us/downloads/microsoft/activesync-dow nload.mspx)

and/or

Microsoft Mobile Device Center® software for operating system Microsoft Vista (<u>http://www.microsoft.com/windowsmobile/en-us/downloads/microsoft/device-center-download.mspx</u>).

Please refer to the Microsoft website for more detailed instructions.